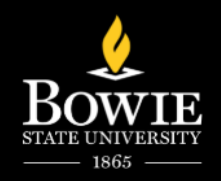

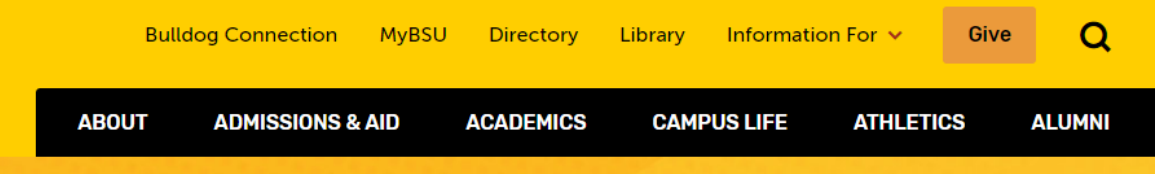

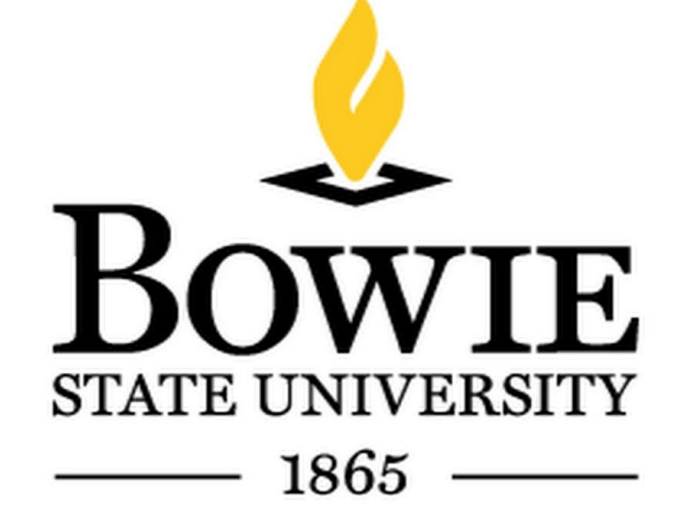

# Using iCan Scheduling Advising Appointments

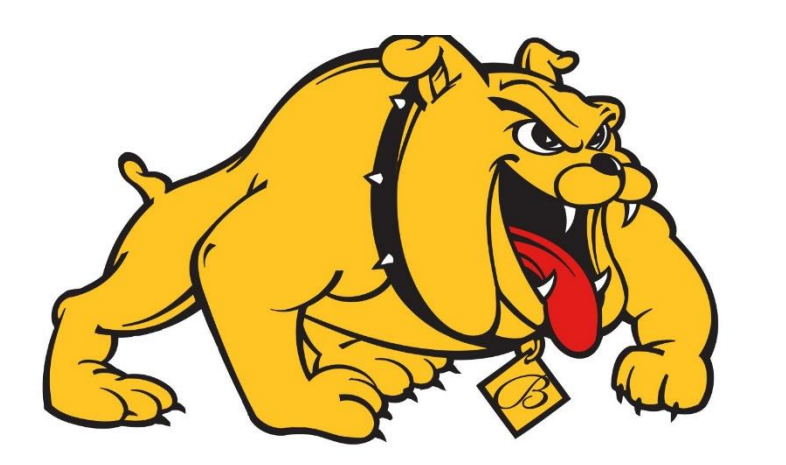

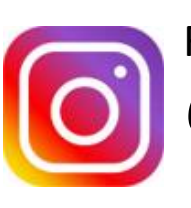

Follow us: @advising\_bowiestate

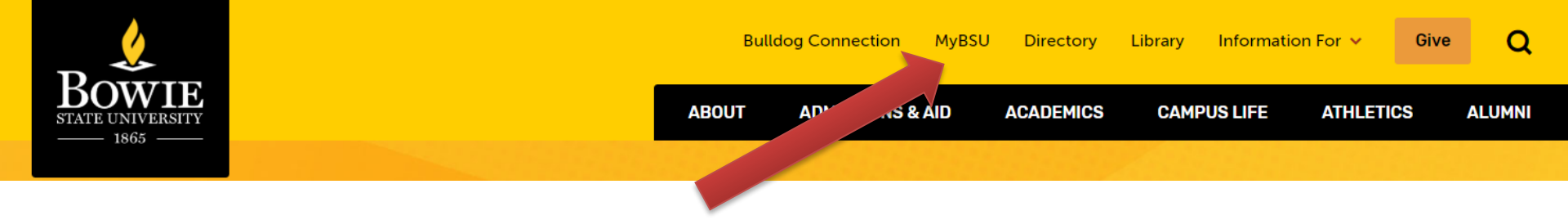

## **Click on MyBSU**

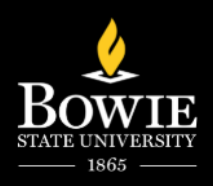

## **Select Blackboard**

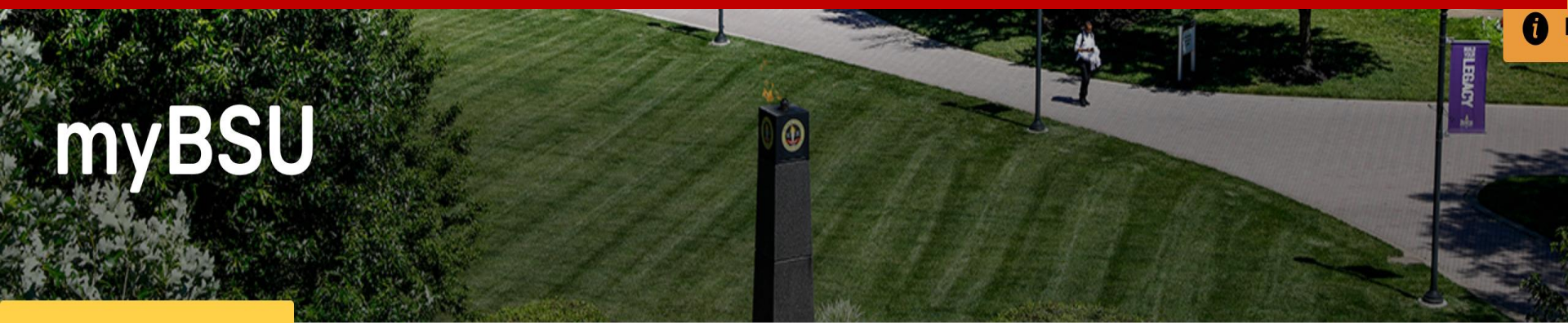

K Home

Home → myBSU

Welcome to the MyBSU Hub for faculty and staff! Find common resources and quick access to the ones you need right away.

Expand All

Collapse All

### **Quick Access**

- Faculty/Staff Email
- Human Resource Services
- Student Administrative Services
- PeopleSoft Financials
- Oracle Financials
- Blackboard

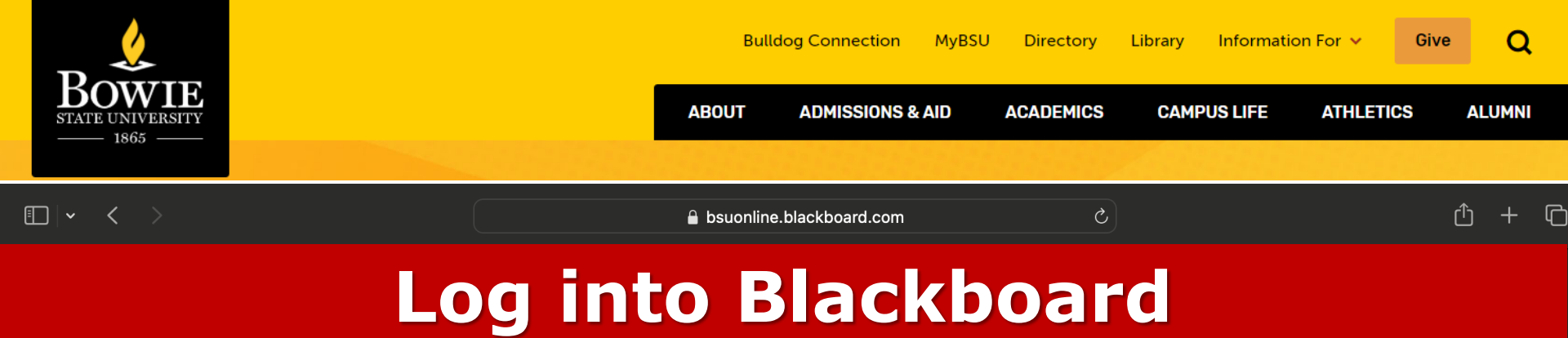

### Blackboard

Username

Password

Sign In

Forgot Password?

View Course Catalog

© 1997-2024 Blackboard Inc. All Rights Reserved. <u>Help</u> <u>Privacy and Terms of Use</u> <u>Accessibility</u>

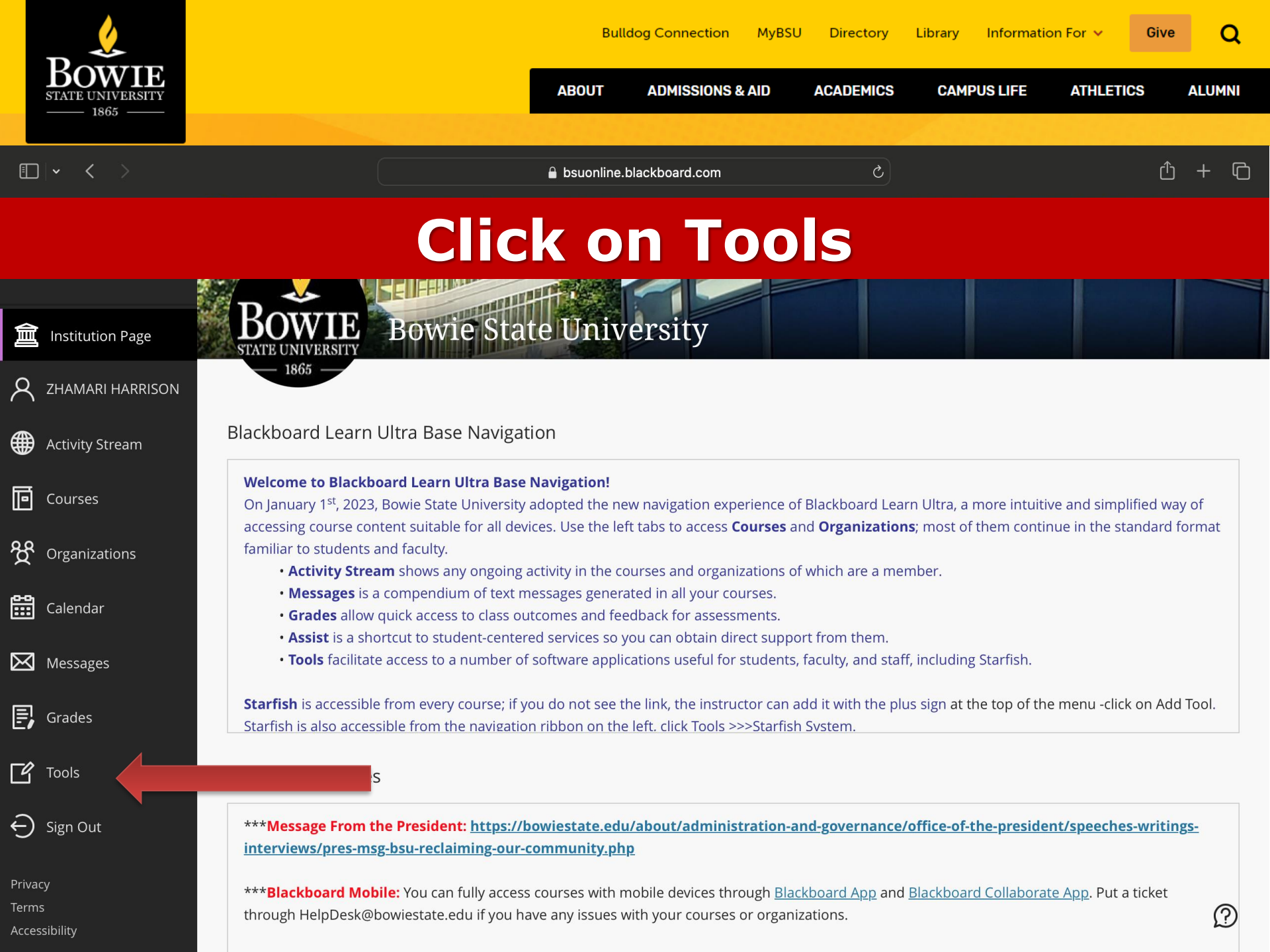

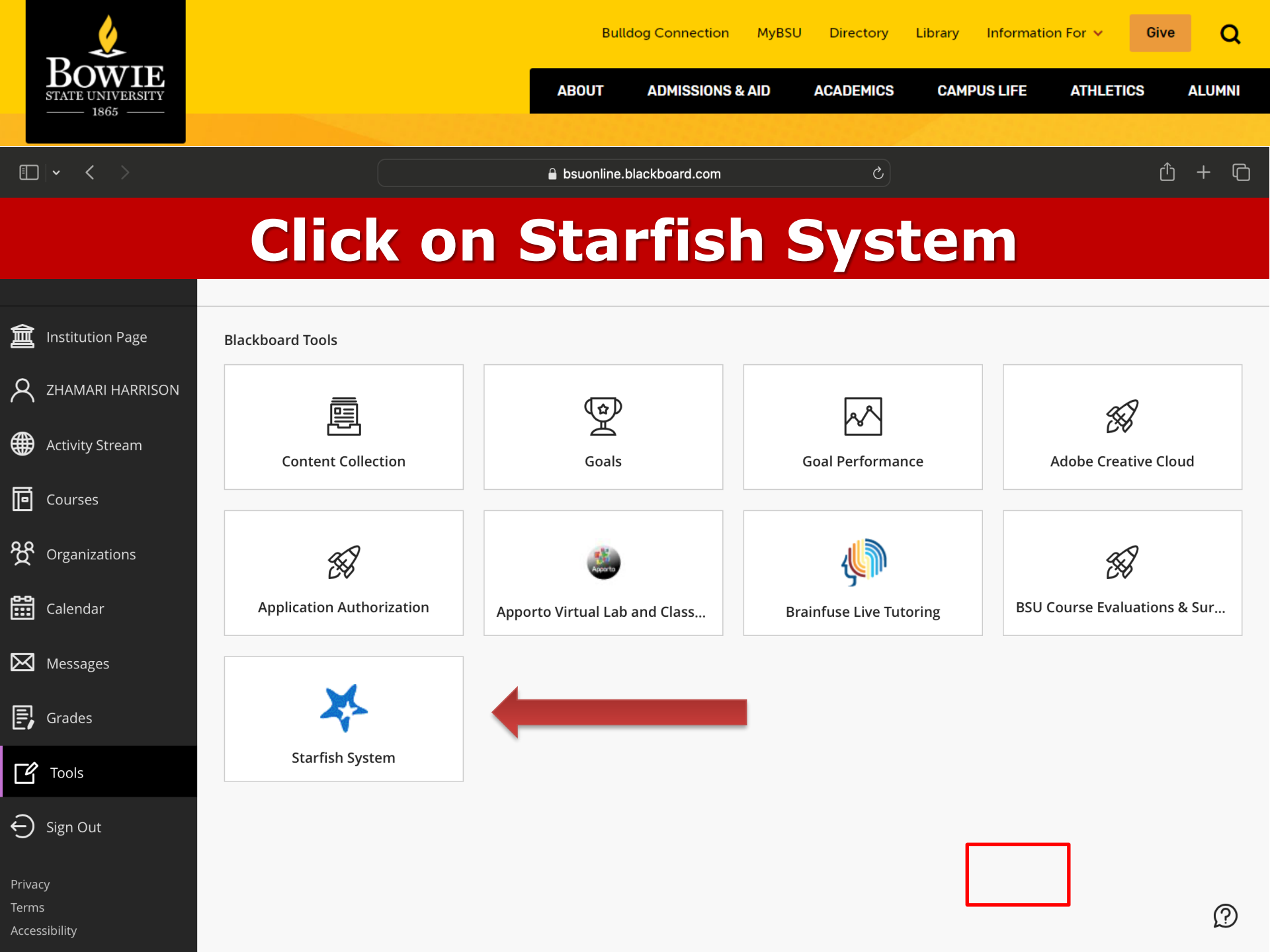

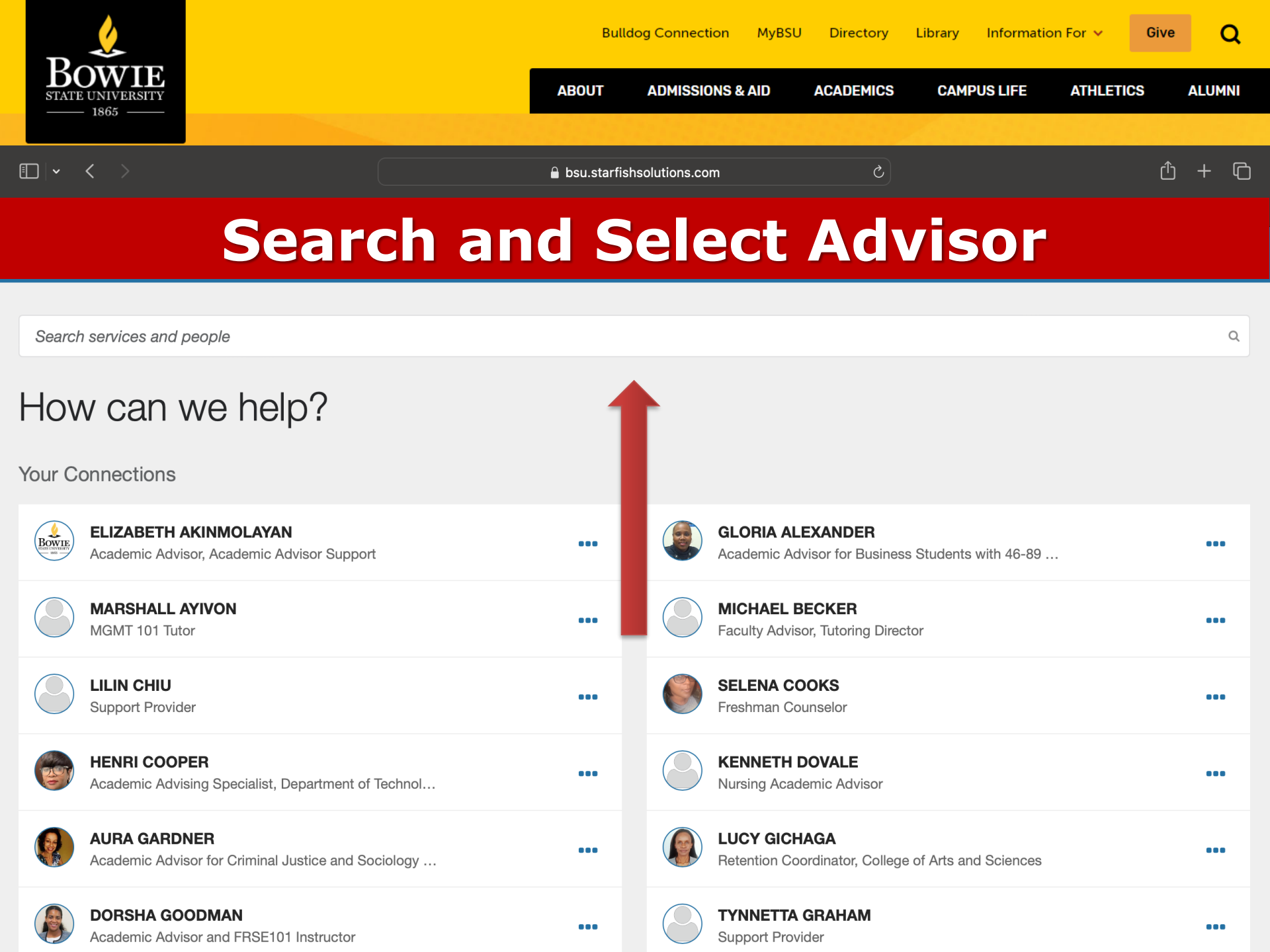

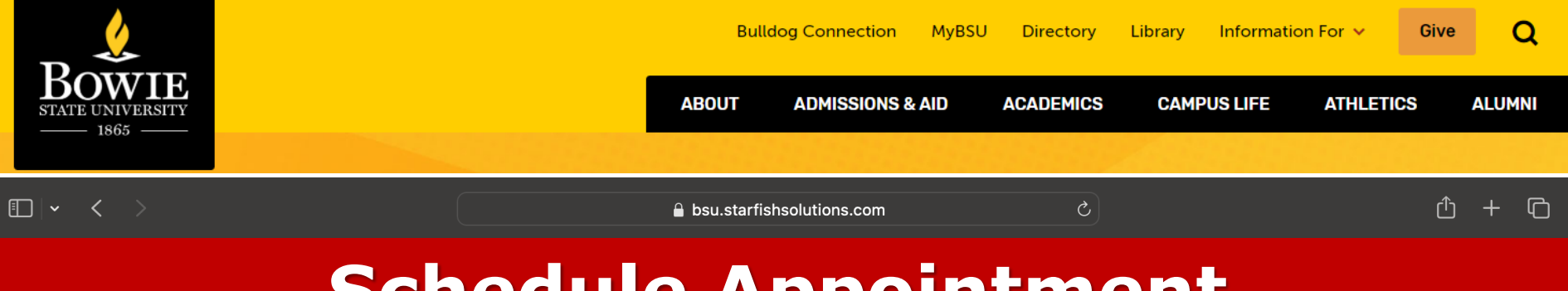

# **Schedule Appointment**

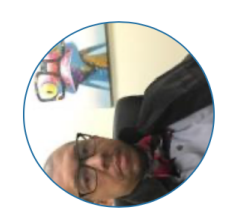

### **DERMAINE WARDRICK**

Academic Advisor: COMM, HIST, GOVT, (60cr)... DFPA (15 credits)

#### SCHEDULE APPOINTMENT Contact Send an email Call (301) 860-4066

Services Academic Advising Center This Week's Office Hours Office Hours: Tuesday, Wednesday, & Friday 8:30 - 12:00 PM Office Hours: Thursday 8:30 - 12:00 PM Office Hours: Tuesday, Wednesday, & Friday 1:00 - 3:30 PM Office Hours: Thursday 1:00 - 2:30 PM

#### About DERMAINE

Advising for COMM (60cr), BIOL (60cr) HIST/Govt (60cr), Art/VDCMA (15cr). If you are 10 min late your appt will be cancelled and you must reschedule.

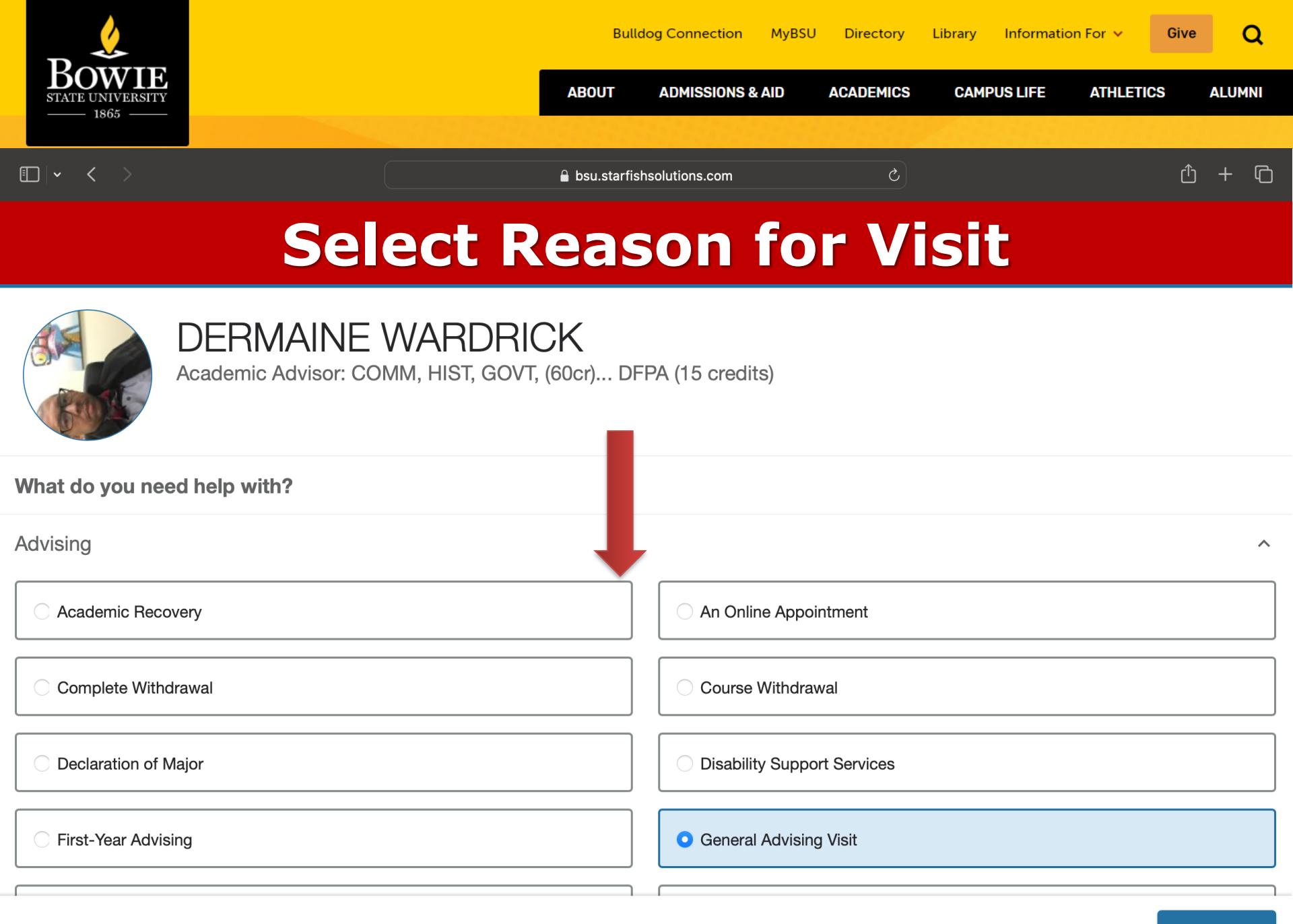

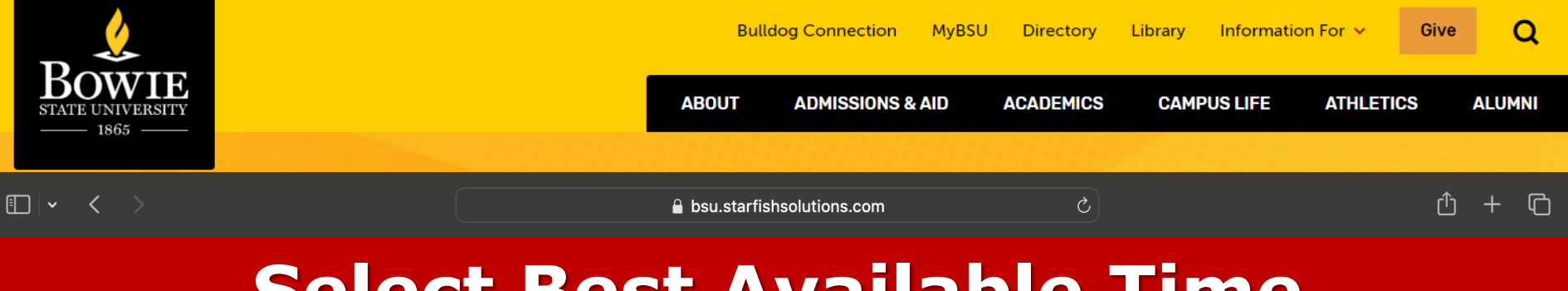

## **Select Best Available Time**

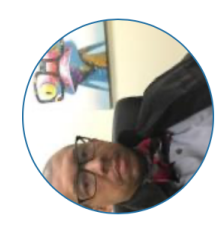

### DERMAINE WARDRICK

.....

Academic Advisor: COMM, HIST, GOVT, (60cr)... DFPA (15 credits)

#### What day and time works for you?

The appointment times you see do not overlap with your already scheduled appointments.

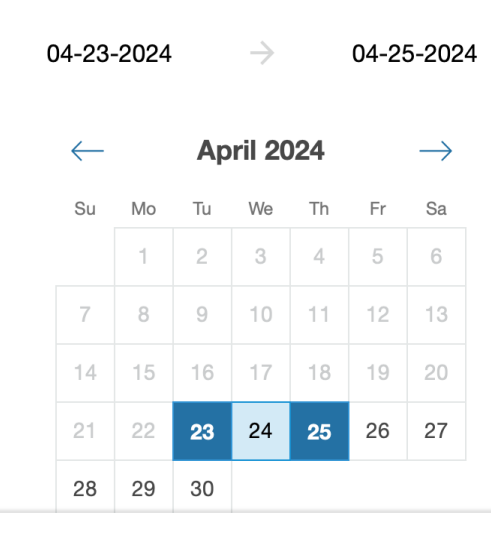

| Fliters                                                                                           |             |
|---------------------------------------------------------------------------------------------------|-------------|
| Session Type                                                                                      |             |
| All session types -                                                                               |             |
| Wednesday, April 24                                                                               | 2 available |
| <ul> <li>2:00 pm - 2:30 pm</li> <li>Thurgood Marshall Library, Suite 082 (Lower Level)</li> </ul> | 30m         |
|                                                                                                   |             |
| 2:30 pm - 3:00 pm                                                                                 | 30m         |

CONTINUE

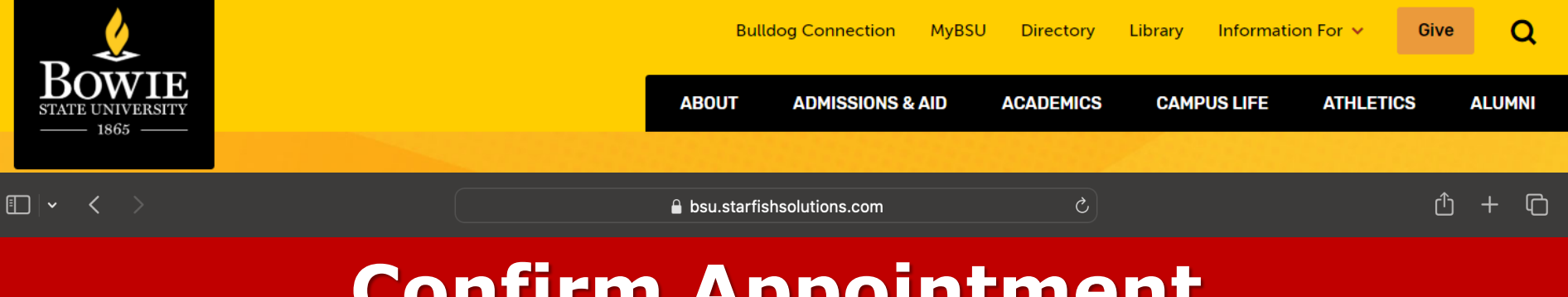

# **Confirm Appointment**

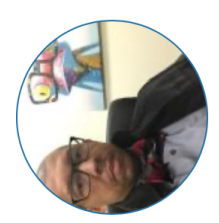

### DERMAINE WARDRICK

Academic Advisor: COMM, HIST, GOVT, (60cr)... DFPA (15 credits)

#### **Does this look correct?**

Date and Time Wednesday, April 24 2:00 pm – 2:30 pm

Location Thurgood Marshall Library, Suite 082 (Lower Level) Reason for Visit General Advising Visit <u>Change</u>

Course

Add a course

If you want, tell us a little bit about what's going on so we can hel

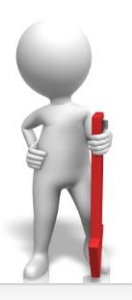

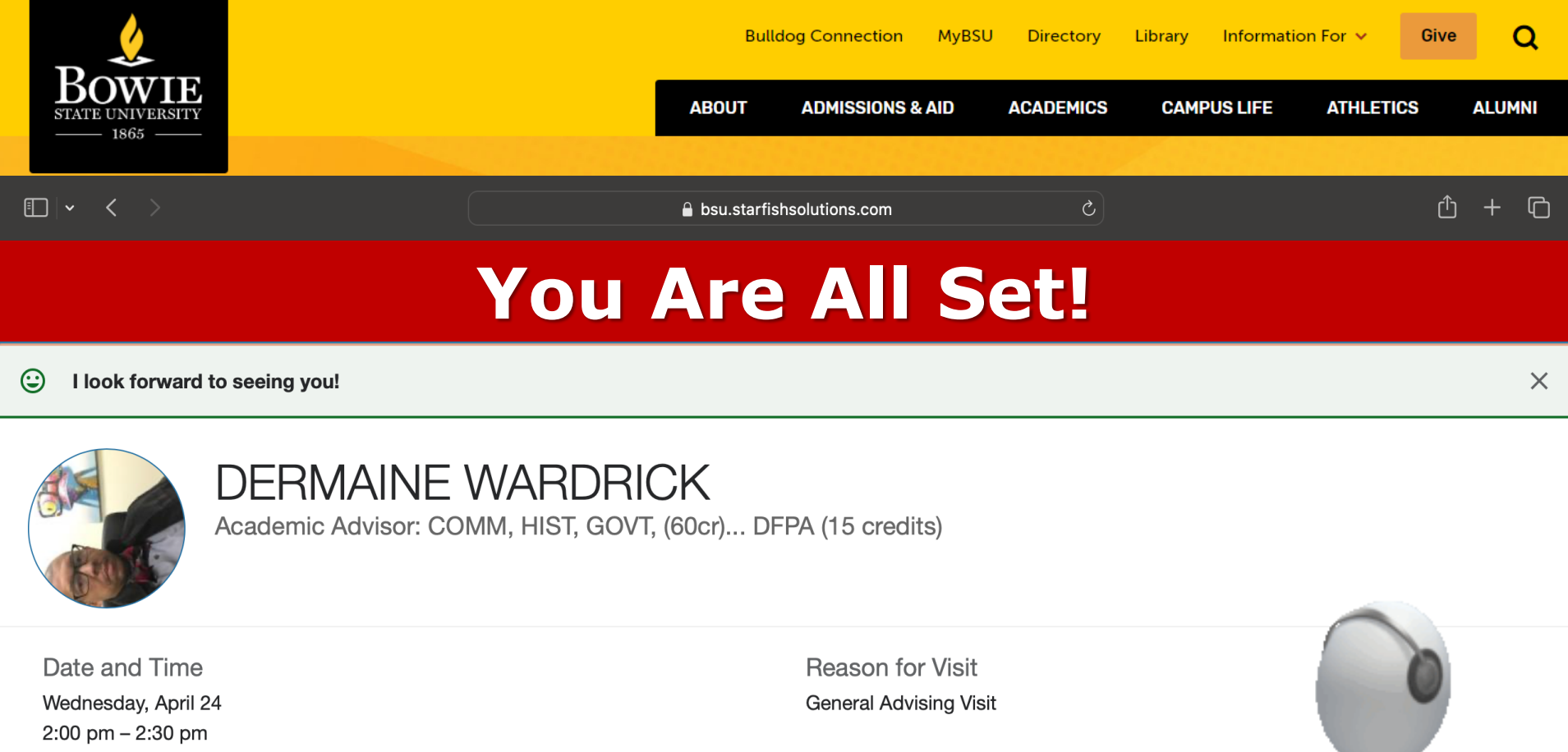

Location Thurgood Marshall Library, Suite 082 (Lower Level) Make a change to this appointment

Return to the main Services page

View all upcoming appointments

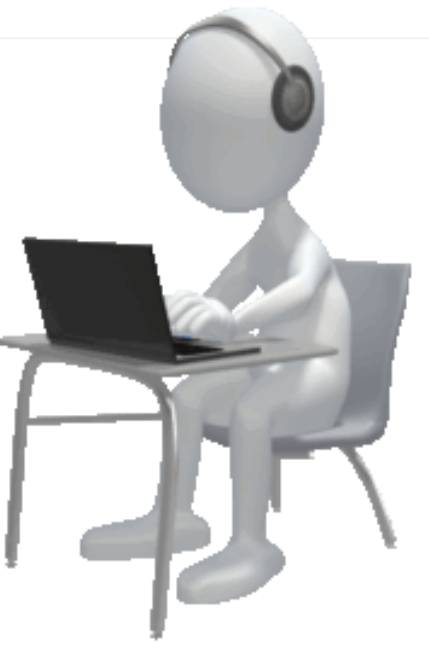

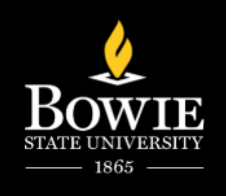

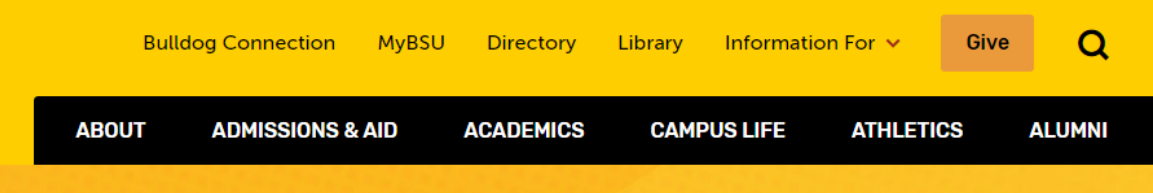

## Questions

Call the Advising Office: 301.860.4072 Advising Email: <u>Advisingbsu@bowiestate.edu</u>

Follow us for tips & reminders @advising\_bowiestate

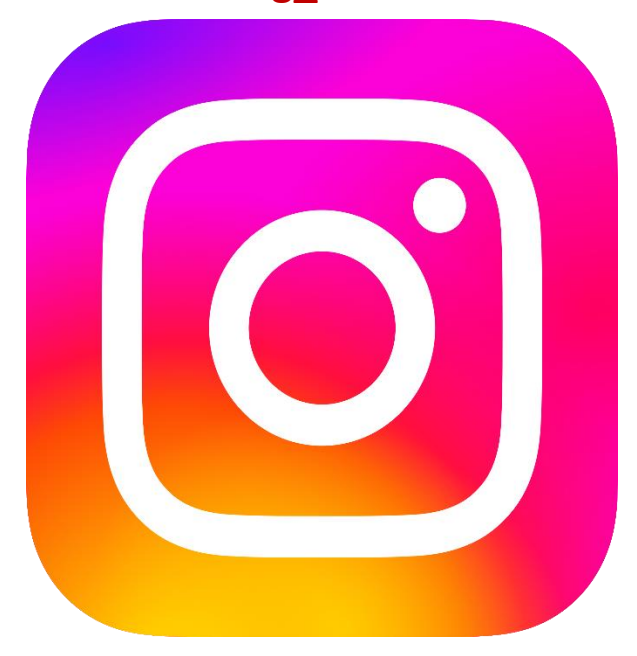

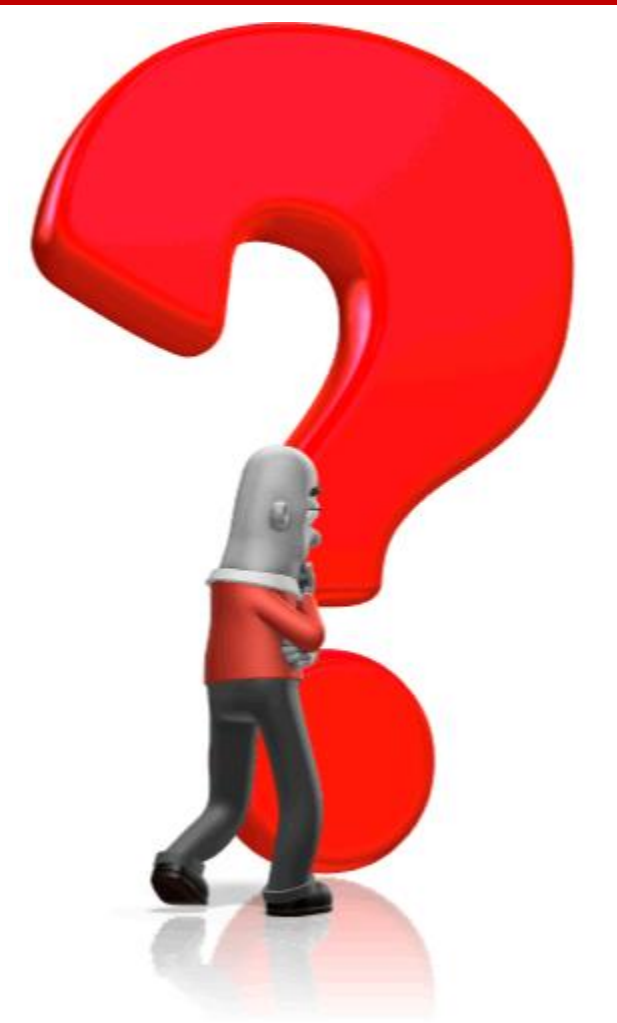